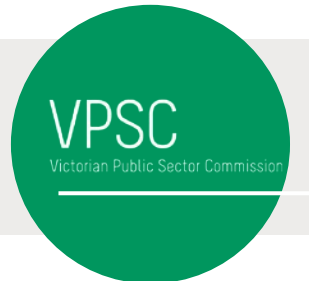

# **PROGRESSION DATA COLLECTION**

## **Steps**

- 1. Download the Progression data template in Excel format from https://vpsc.vic.gov.au/resources/data-collection-progression/
- 2. Populate the appropriate classification rows with staff headcount number in the nonhighlighted area. Refer to the Template Explanation section below for more details.
- 3. The spreadsheet should help you identifying possible errors, such as the total number of staff be the sum of number of staff eligible for progression and number of staff not eligible for progression.
- 4. Save the file as CSV

| File <u>n</u> ame:    | Template to be uploaded to Salesforce.xlsx $\checkmark$          |
|-----------------------|------------------------------------------------------------------|
| Save as <u>t</u> ype: | Excel Workbook (*.xlsx) 🗸                                        |
| Authors:              | Excel Workbook (*.xlsx)<br>Excel Macro-Enabled Workbook (*.xlsm) |
|                       | Excel Binary Workbook (*.xlsb)<br>Excel 97-2003 Workbook (*.xls) |
|                       | CSV UTF-8 (Comma delimited) (*.csv)                              |
| e Folders             | XML Data (*.xml)<br>Single Eile Web Dage (*.mbt*.mbtml)          |
| cronacia              | Web Page (*.htm:*.html)                                          |
|                       | Excel Template (*.xltx)                                          |
|                       | Excel Macro-Enabled Template (*.xltm)                            |
|                       | Excel 97-2003 Template (*.xlt)                                   |
|                       | lext (Tab delimited) (°.txt)                                     |
|                       | XML Spreadsheet 2003 (*.xml)                                     |
|                       | Microsoft Excel 5.0/95 Workbook (*.xls)                          |
|                       | CSV (Comma delimited) (*.csv)                                    |
|                       | Formatted Text (Space delimited) (*.prn)                         |
|                       | i ext (Macintosh) (".txt)<br>Text (MS-DOS) (* txt)               |
|                       | CSV (Macintosh) (*.csv)                                          |
|                       | CSV (MS-DOS) (*.csv)                                             |
|                       | DIF (Data Interchange Format) (*.dif)                            |
|                       | SYLK (Symbolic Link) (*.slk)                                     |
|                       | Excel Add-in (*.xlam)<br>Excel 07, 2002 Add in (*.vla)           |
|                       | PDF (*.ndf)                                                      |
|                       | XPS Document (*.xps)                                             |
|                       | Strict Open XML Spreadsheet (*.xlsx)                             |
|                       | OpenDocument Spreadsheet (*.ods)                                 |

5. Login to VPSC Portal (https://vpsc.force.com/login) using the provided login details. Please contact VPSC at workforce.data@vpsc.vic.gov.au if you need assistance.

6. Click Data Collections and then click on the link to the Progression 20XX

| portal vpsc vic gov au 🏫 Resources Contac                         | t Us                                          |                            |                             |
|-------------------------------------------------------------------|-----------------------------------------------|----------------------------|-----------------------------|
| GSERP Survey                                                      | Data Collections                              |                            |                             |
| portal vijse: vic gov av 🏫 Resources Contact Us                   |                                               |                            | TestSuhandi Hioe 👻          |
| BACK TO HOME                                                      |                                               |                            |                             |
| Data Collections<br>Active V                                      |                                               |                            |                             |
| 1 item • Sorted by Data Collection Name • Filtered by all data of | ollections - Editable? • Updated a few second | ls ago Q. Search this list | \$• <b>≣</b> • <b>C C V</b> |
| DATA COLLECTION NAME 1                                            | V STATUS V STAG                               | E V DUE DATE               | V OVERDUE (DAYS) V          |
| 1 Progression 2018 - ABC Central Victoria                         | Open Start/                                   | Upload 7/03/2019           |                             |

7. Upload using the Upload File function by either clicking the Upload Files and then point to the location of the CSV or drag and drop the file to the area right of the Upload Files button. Then click Next.

| Start/Upload                                             | Invalid Records                    | Errors                       | Warnings                                                                                                    | Data Review/Submit           | Submitted |
|----------------------------------------------------------|------------------------------------|------------------------------|----------------------------------------------------------------------------------------------------|------------------------------|-----------|
| Start                                                    |                                    | luis Data Davidada ku        |                                                                                                    |                              |           |
| Download Blank Tem                                       | plate Data Requirements            | ek trie bata kegairements ba | and the second second second second second second second second second second second second second second second | be provided in the template. |           |
| Jpload File                                              |                                    |                              |                                                                                                    |                              |           |
| Before you upload your da<br>Choose File<br>Upload Files | ata file, please check it conforms | to the data requirement abo  | we.                                                                                                    |                              |           |
| Download                                                 |                                    |                              |                                                                                                    |                              |           |
| Download your latest file b                              | pelow to review or edit your data  | i.                           |                                                                                                    |                              |           |
|                                                          |                                    |                              |                                                                                                    |                              |           |

8. There should not be any errors and please ignore the Warning as they are due to extra columns in the template that are used in validating the data.

| Activity        | Progress | Invalid records | Errors | Warnings | Completion date    |
|-----------------|----------|-----------------|--------|----------|--------------------|
| Data Import     | 100%     | 0               |        |          | 15/02/2019 4:08 PM |
| Data Validation | 100%     |                 | 0      | 6        | 15/02/2019 4:09 PM |

9. Click Data Review/Submit on the navigation bar and click Run Summary Reports

| Start/Upload | Invalid Records | Errors | Warnings | Data Review/Submit | Submitted |
|--------------|-----------------|--------|----------|--------------------|-----------|
|              |                 |        |          |                    |           |
|              |                 |        |          |                    |           |
|              |                 |        |          |                    |           |

Press Submit once the button is available.

## **Template Explanation**

The template is divided into read only and writable area. Area without colour is where you enter the progression data.

| 14       | 8                     | c              | D                                                  | E                                      | F                                          | G                                        | н                                                        | 1                                                     | 1                                                       | K                           | 1 1                                              | м      | N         | 0         | P     | Q       | R                    | 5        |
|----------|-----------------------|----------------|----------------------------------------------------|----------------------------------------|--------------------------------------------|------------------------------------------|----------------------------------------------------------|-------------------------------------------------------|---------------------------------------------------------|-----------------------------|--------------------------------------------------|--------|-----------|-----------|-------|---------|----------------------|----------|
| 1        | Grade                 | Gender         | Number of staff not<br>eligible for<br>progression | Number of eligible<br>stall progressed | Number of eligible<br>staff not progressed | Number of eligible<br>stall not assessed | No. at top of band<br>prior to progression<br>assessment | No. at top of band<br>after progression<br>assessment | No. receiving top of<br>Grade or Value<br>Range payment | Total<br>number<br>of staff | Number of<br>staff eligible<br>for<br>progressie | L+D+K? | £+5+G+1 * | L+H<=K? 1 | Healt | ▼ H<+K? | ▼ 1<=10 <sup>3</sup> | * Ioi? • |
| 2        |                       | 1 W            | 1                                                  | -                                      |                                            |                                          | -                                                        |                                                       |                                                         |                             | 0 0                                              | -      |           |           | 0000  |         |                      |          |
| 3 2 VR   | 1                     | W              |                                                    |                                        |                                            |                                          |                                                          |                                                       |                                                         |                             | 0 0                                              | -      |           |           |       |         |                      |          |
| 4 2 VR   | 2                     | w              | -                                                  |                                        |                                            |                                          |                                                          |                                                       |                                                         |                             | 9                                                | -      |           |           |       |         |                      |          |
| 2 3 VR   | : <u>c</u>            |                |                                                    | -                                      |                                            |                                          |                                                          |                                                       |                                                         |                             |                                                  |        |           |           |       |         |                      |          |
| 7        | - C                   | 4.W            | -                                                  |                                        |                                            |                                          |                                                          |                                                       |                                                         |                             |                                                  |        |           |           |       |         |                      |          |
| 8 SVR    | 1                     | w              |                                                    |                                        |                                            |                                          |                                                          |                                                       |                                                         |                             | 0 0                                              | -      |           |           |       |         |                      |          |
| 9 5 VR   | 2 -                   | e w            |                                                    |                                        |                                            | t dat                                    | 100                                                      |                                                       |                                                         |                             | 0 0                                              | 1      | 1 (A)     |           | 100   |         |                      |          |
| 10 6 VR  | <b>Π</b> <sup>1</sup> | 5 w            |                                                    |                                        | nser                                       | i dai                                    | a                                                        |                                                       |                                                         |                             |                                                  |        |           | /ali      | dat   | ion     |                      |          |
| 11 6 VR  | 2                     | 5 <sup>w</sup> | -                                                  |                                        |                                            |                                          | -                                                        |                                                       |                                                         |                             |                                                  | -      |           | Cant      | ucit  | IOII    |                      |          |
| 12 515 1 |                       |                |                                                    |                                        |                                            |                                          |                                                          |                                                       |                                                         |                             | T T                                              |        |           |           |       |         |                      |          |
| 14 STS V |                       | - w            | -                                                  |                                        | L                                          | 10000                                    |                                                          |                                                       |                                                         |                             | U a                                              |        |           |           | -     |         |                      |          |
| 15       | (1                    | 1 1 M          |                                                    |                                        | ne                                         | ere                                      |                                                          |                                                       |                                                         |                             |                                                  | -      |           | a         | (ee   |         |                      |          |
| 16 2 VR  | 1                     | м              |                                                    |                                        |                                            |                                          |                                                          |                                                       |                                                         |                             | 0 0                                              |        |           | a looks   |       |         |                      |          |
| 17 2 VR  | 2 0                   | ) м            |                                                    |                                        |                                            |                                          |                                                          |                                                       |                                                         |                             | 0 0                                              |        |           |           |       |         |                      |          |
| 18 5 VR  | <u>п</u>              | 5 м            |                                                    |                                        |                                            |                                          |                                                          |                                                       |                                                         |                             | 0 0                                              | -      |           |           |       |         |                      |          |
| 19 3 VR  | 2                     | м              |                                                    |                                        |                                            |                                          |                                                          |                                                       |                                                         |                             | 0 0                                              |        |           |           |       |         |                      |          |
| 20       | . C                   |                |                                                    |                                        |                                            |                                          |                                                          |                                                       |                                                         |                             |                                                  |        |           |           |       |         |                      |          |
| 21 2VR   |                       |                | -                                                  |                                        |                                            |                                          |                                                          |                                                       |                                                         |                             |                                                  | 1      |           |           |       |         |                      |          |
| 23 6 VR  | 1                     | M              |                                                    |                                        |                                            |                                          |                                                          |                                                       |                                                         |                             | o o                                              | -      |           |           |       |         |                      |          |

#### **Classification**

Please populate the data in the right classifications, grade or value range and gender. The classifications are divided into grades, value ranges and gender.

Classifications available are:

- VPS Staff
- Allied Health
- Court Registrar
- Community Corrections Practitioners
- Custodial Officers
- Fisheries Officers
- Housing Service and Housing Customer Service Officers

Legal Officers

- Science
- Sheriff's Officers
- Police Custody Officers
- Youth Justice Community
- Youth Justice Worker

Genders available are: Woman, Man and Self-described.

#### **Total columns**

| Total<br>number<br>of staff | Number of<br>staff eligible<br>for<br>progressic 👻 |
|-----------------------------|----------------------------------------------------|
| 0                           | 0                                                  |
| 0                           | 0                                                  |
| 0                           | 0                                                  |
| 0                           | 0                                                  |
| 0                           | 0                                                  |
| 0                           | 0                                                  |
| 0                           | 0                                                  |
| 0                           | 0                                                  |

Number of staff eligible for progression = Number of eligible staff progressed + Number of eligible staff not assessed

Total number of staff = Number of staff eligible for progression + number of staff not eligible for progression

### Validation

The grey columns act as validating columns. If invalid figures are entered into the data column, then the cell will be highlighted with what the cause of the error is.

|   | Number of staff not<br>eligible for<br>progression | Number of eligible<br>staff progressed | Number of eligible<br>staff not progressed | Number of eligible<br>staff not assessed | No. at top of band<br>prior to progression<br>assessment | No. at top of band<br>after progression<br>assessment | No. receiving top of<br>Grade or Value<br>Range payment | Total<br>number<br>of sta <sup>42</sup> | Number of<br>staff eligible<br>for<br>progressi * | L+D=K?                                                                                                    | * E+F+G+L* | L+H<=K? • H  | (cel) • | H <= K?      | * 1 c= K? | * Jeaks |  |
|---|----------------------------------------------------|----------------------------------------|--------------------------------------------|------------------------------------------|----------------------------------------------------------|-------------------------------------------------------|---------------------------------------------------------|-----------------------------------------|---------------------------------------------------|----------------------------------------------------------------------------------------------------|------------|--------------|---------|--------------|-----------|---------|--|
| T |                                                    |                                        |                                            |                                          |                                                          |                                                       |                                                         |                                         |                                                   | and the second second s |            | Column L + H |         | Columo H     | Sec. a    |         |  |
| L |                                                    |                                        |                                            |                                          |                                                          |                                                       |                                                         |                                         |                                                   |                                                                                                    |            | cannot be    |         | cannot be    |           |         |  |
| L |                                                    |                                        |                                            |                                          |                                                          |                                                       |                                                         |                                         |                                                   |                                                                                                    |            | greater than |         | greater than |           |         |  |
| L |                                                    |                                        |                                            |                                          |                                                          | 2                                                     |                                                         | 17                                      | a (18                                             |                                                                                                    |            | Column K     |         | column K     |           |         |  |
| ł |                                                    |                                        |                                            |                                          |                                                          | 2                                                     |                                                         | 0                                       | 0                                                 | -                                                                                                    |            |              |         |              | -         |         |  |

Examples of error message

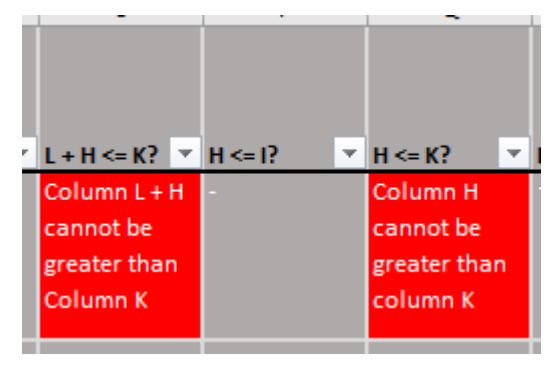